Vademecum per l'accesso al Drive di Google Workspace - Repository Convitto Nazionale Pietro Giannone

Passo 1: Accesso al Drive

- 1. Accedere al proprio account Google Workspace del Convitto Nazionale Pietro Giannone.
- 2. Entrare in Google Drive.
- 3. Cliccare su "Drive condivisi" nel menu laterale.

Passo 2: Accesso alla Repository

Trovare la repository "Convitto Nazionale Pietro Giannone" nella lista dei drive condivisi.
Aprire la repository.

Nota importante: Se non hai ricevuto l'invito per entrare nella repository, contatta immediatamente la persona del Team Digitale di riferimento (vedi sotto).

Passo 3: Accesso alla sezione anno scolastico 2024-2025

1. All'interno della repository, aprire la sottocartella "Anno scolastico 2024-2025".

Passo 4: Creazione della cartella personale e caricamento degli attestati

1. All'interno della sezione "Anno scolastico 2024-2025", trovare la sottocartella relativa al proprio ordine di scuola (Infanzia Pietà, Infanzia San Filippo, Primaria Pietà, Primaria San Filippo, Scuola Secondaria di Primo Grado).

2. Creare una cartella personale con il proprio nome e cognome.

3. Caricare gli attestati di formazione ricevuti nell'anno scolastico 2024-2025 all'interno della propria cartella.

Supporto tecnico

Per qualsiasi necessità o problema tecnico, potete rivolgervi al Team Digitale:

- Per la Primaria: Anna Caserta

- Per la Secondaria: Carmine Clemente

- Per l'Infanzia: Maria Rosaria Mancini

Seguendo questi passaggi, potrete accedere alla repository e caricare gli attestati di formazione in modo semplice e veloce.

Animatore Digitale